# VPN site à site avec services Web Amazon

## Objectif

L'objectif de cet article est de vous guider dans la configuration d'un VPN site à site entre les routeurs de la gamme Cisco RV et les services Web Amazon.

## Périphériques pertinents | Version du logiciel

RV160 <u>1.0.00.17</u>

RV260|<u>1.0.00.17</u>

RV340| <u>1.0.03.18</u>

RV345| <u>1.0.03.18</u>

## Introduction

Un VPN site à site permet une connexion à deux réseaux ou plus, ce qui donne aux entreprises et aux utilisateurs généraux la possibilité de se connecter à différents réseaux. Amazon Web Services (AWS) fournit de nombreuses plates-formes de cloud computing à la demande, y compris des VPN site à site, qui vous permettent d'accéder à vos plates-formes AWS. Ce guide vous aidera à configurer le VPN site à site sur les routeurs RV16X, RV26X et RV34X sur les services Web Amazon.

Les deux parties sont les suivantes :

Configuration du VPN site à site sur les services Web Amazon

Configuration d'un VPN site à site sur un routeur RV16X/RV26X, RV34X

## Configuration d'un VPN site à site sur les services Web Amazon

#### Étape 1

Créez un VPC, définissant un **bloc CIDR IPv4**, dans lequel nous définirons plus tard le LAN utilisé comme notre *LAN AWS*. Sélectionnez *Créer*.

| VPCs > | Create | VPC |
|--------|--------|-----|
|--------|--------|-----|

Create VPC

| A VPC is an isolated portion of the AWS cl<br>block; for example, 10.0.0.0/16. You canno | oud populated by AWS objects, such as Amazon EC2 ins<br>it specify an IPv4 CIDR block larger than /16. You can op | tances. You must specify an IPv4 address range for your VPC. Specify the IPv4 address range as a Classiess Inter-Domain Routing<br>tionally associate an IPv6 CIDR block with the VPC. | (CIDR) |
|------------------------------------------------------------------------------------------|----------------------------------------------------------------------------------------------------|----------------------------------------------------------------------------------------------------|--------|
| 1 Name tag                                                                               | Cisco_Lab                                                                                                    | 0                                                                                                    |        |
| 2 IPv4 CIDR block*                                                                       | 172.16.0.0/16                                                                                                    | 0                                                                                                    |        |
| IPv6 CIDR block                                                                          | No IPv6 CIDR Block     Amazon provided IPv6 CIDR block                                                            |                                                                                                    |        |
| Tenancy                                                                                  | Default                                                                                                    | θ                                                                                                    |        |
| * Required                                                                               |                                                                                                    | 3 []                                                                                                    | eate   |

## Étape 2

Lors de la création du sous-réseau, assurez-vous que vous avez sélectionné le **VPC** créé précédemment. Définissez un sous-réseau dans le réseau /16 existant créé précédemment. Dans cet exemple, 172.16.10.0/24 est utilisé.

| Subnets > Create subnet                     |                                                         |                                 |                                 |                                  |                                      |
|---------------------------------------------|---------------------------------------------------------|---------------------------------|---------------------------------|----------------------------------|--------------------------------------|
| Create subnet                               |                                                         |                                 |                                 |                                  |                                      |
| Specify your subnet's IP address block in 0 | CIDR format; for example, 10.0.0.0/24. IPv4 block sizes | must be between a /16 netmask a | and /28 netmask, and can be the | e same size as your VPC. An IPv6 | CIDR block must be a /64 CIDR block. |
| Name tag                                    | AWS_LAN                                                 | 0                               |                                 |                                  |                                      |
|                                             |                                                         | 0                               |                                 |                                  |                                      |
| Availability Zone                           | Q Filter by attributes                                  | •                               |                                 |                                  |                                      |
| VPC CIDRs                                   | Cisco_Lab                                               | Status                          |                                 | Status Reason                    |                                      |
|                                             | 172.16.0.0/16                                           | associated                      |                                 |                                  |                                      |
| 2 IPv4 CIDR block*                          | 172.16.10.0/24                                          | 0                               |                                 |                                  |                                      |
| * Required                                  |                                                         |                                 |                                 |                                  | Create                               |

## Étape 3

Créez une **passerelle client**, en définissant l'**adresse IP** comme *adresse IP publique* de votre routeur RV Cisco.

| Customer Gateways > Create Customer                                                       | Gateway                                                                                                    |                                                                   |                                           |  |  |  |  |  |
|-------------------------------------------------------------------------------------------|----------------------------------------------------------------------------------------------------|-------------------------------------------------------------------|-------------------------------------------|--|--|--|--|--|
| Create Customer Gat                                                                       | eway                                                                                                    |                                                                   |                                           |  |  |  |  |  |
| Specify the Internet-routable IP address fo<br>also specify your gateway's Border Gateway | Specify the Internet-routable IP address for your gateway's external interface; the address must be static and may be behind a device performing network address translation (NAT). For dynamic routing,<br>also specify your gateway's Border Gateway Protocol (BGP) Autonomous System Number (ASN); this can be either a public or private ASN (such as those in the 64512-65534 range). |                                                                   |                                           |  |  |  |  |  |
| VPNs can use either Pre-Shared Keys or 0<br>you create your Customer Gateway. To use      | Certificates for authentication. When using Certificate auth<br>e Pre-Shared Keys, only an IP address is required.                                                                                                    | hentication, an IP address is optional. To use Certificate auther | ntication, specify a Certificate ARN when |  |  |  |  |  |
| 1 Name                                                                                    | ToCiscoLab                                                                                                    | Ð                                                                 |                                           |  |  |  |  |  |
| Routing                                                                                   | <ul><li>Dynamic</li><li>Static</li></ul>                                                                                                    |                                                                   |                                           |  |  |  |  |  |
| 2 IP Address                                                                              | 68.227.227.57                                                                                                    | Ð                                                                 |                                           |  |  |  |  |  |
| Certificate ARN                                                                           | Select Certificate ARN                                                                                                    | C 0                                                               |                                           |  |  |  |  |  |
| Device                                                                                    | Lab_Router                                                                                                    | 0                                                                 |                                           |  |  |  |  |  |
| * Required                                                                                |                                                                                                    |                                                                   | Cancel Create Customer Gateway            |  |  |  |  |  |

## Étape 4

Créer une **passerelle privée virtuelle** : création d'une *balise Name* pour vous aider à vous identifier ultérieurement.

| Virtual Private Gateways > Create Virtua       | I Private Gateway                 |        |                                |
|------------------------------------------------|-----------------------------------|--------|--------------------------------|
| Create Virtual Private                         | Gateway                           |        |                                |
| A virtual private gateway is the router on the | e Amazon side of the VPN tunnel.  |        |                                |
| 1 Name tag                                     | AWS_WAN                           | 0      |                                |
| ASN                                            | Amazon default ASN     Custom ASN |        |                                |
| * Required                                     |                                   | Cancel | Create Virtual Private Gateway |

Connectez la passerelle privée virtuelle au VPC créé précédemment.

| Virtual Private Gateways > Attach to VPC      |                         |           |                    |
|-----------------------------------------------|-------------------------|-----------|--------------------|
| Attach to VPC                                 |                         |           |                    |
| Select the VPC to attach to the virtual priva | te gateway.             |           |                    |
| Virtual Private Gateway Id                    | que la Mandhen 2005a    |           |                    |
|                                               | 1                       | J ⊂       |                    |
| * Deguized                                    | Q Filter by attributes  |           |                    |
| Required                                      | white the second second | Cisco_Lab | Cancel Yes, Attach |

#### étape 6

Créez une nouvelle **connexion VPN**, en sélectionnant le **type de passerelle cible** *Passerelle privée virtuelle*. Associez la **connexion VPN** à la **passerelle privée virtuelle** créée précédemment.

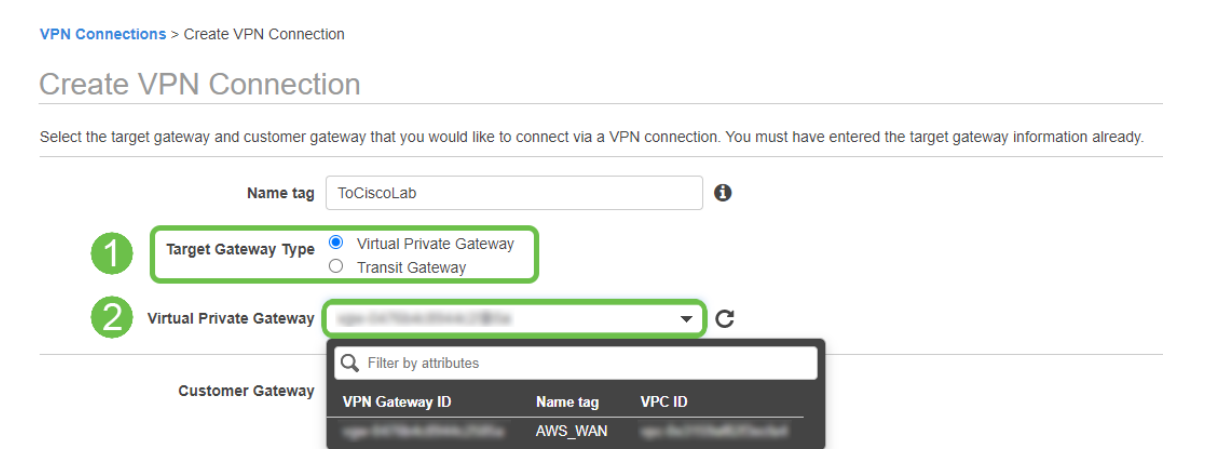

## Étape 7

Sélectionnez Existant Customer Gateway. Sélectionnez la passerelle client créée précédemment.

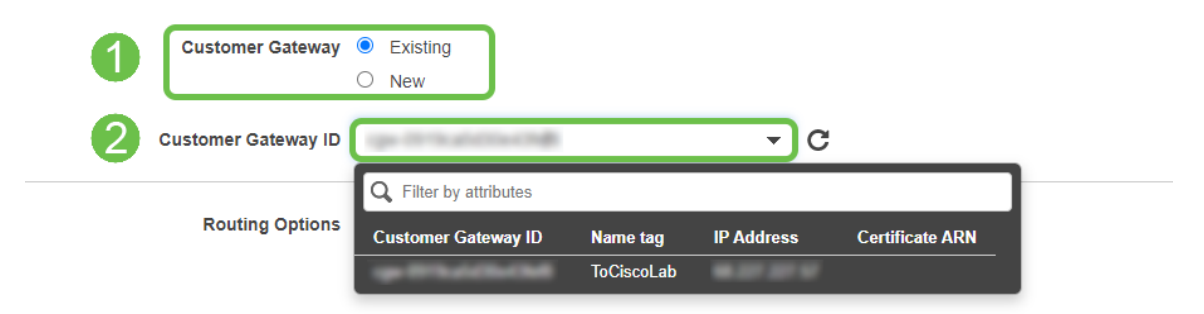

Pour **Options de routage**, assurez-vous de sélectionner Statique. Entrez les **préfixes IP** y compris la notation CIDR pour tous les réseaux distants que vous prévoyez de traverser le VPN. [Voici les réseaux qui existent sur votre routeur Cisco.]

| 1 | Routing Options    | <ul><li>O Dynamic (requires BGP)</li><li>Static</li></ul> | ]          |       |   |   |
|---|--------------------|-----------------------------------------------------------|------------|-------|---|---|
|   | Static IP Prefixes | IP Prefixes                                               | Source     | State |   | 0 |
|   | 2                  | 10.0.10.0/24                                              | <b>)</b> - | -     | 8 |   |
|   |                    | Add Another Rule                                          |            |       |   |   |

#### Étape 9

Nous ne couvrirons aucune des **options de tunnel** dans ce guide - sélectionnez *Créer une connexion VPN*.

#### **Tunnel Options**

Customize tunnel inside CIDR and pre-shared keys for your VPN tunnels. Unspecified tunnel options will be randomly generated by Amazon.

| Inside IP CIDR for Tunnel 1              | Generated by Amazon                                                    | 0                            |
|------------------------------------------|------------------------------------------------------------------------|------------------------------|
| Pre-Shared Key for Tunnel 1              | Generated by Amazon                                                    | 0                            |
| Inside IP CIDR for Tunnel 2              | Generated by Amazon                                                    | 0                            |
| Pre-shared key for Tunnel 2              | Generated by Amazon                                                    | 0                            |
| Advanced Options for Tunnel 1            | <ul> <li>Use Default Options</li> <li>Edit Tunnel 1 Options</li> </ul> |                              |
| Advanced Options for Tunnel 2            | <ul> <li>Use Default Options</li> <li>Edit Tunnel 2 Options</li> </ul> |                              |
| VPN connection charges apply once this s | ep is complete. View Rates                                             |                              |
| * Required                               |                                                                        | Cancel Create VPN Connection |

## Étape 10

#### Créez une table de routage et associez le VPC créé précédemment. Appuyez sur Créer.

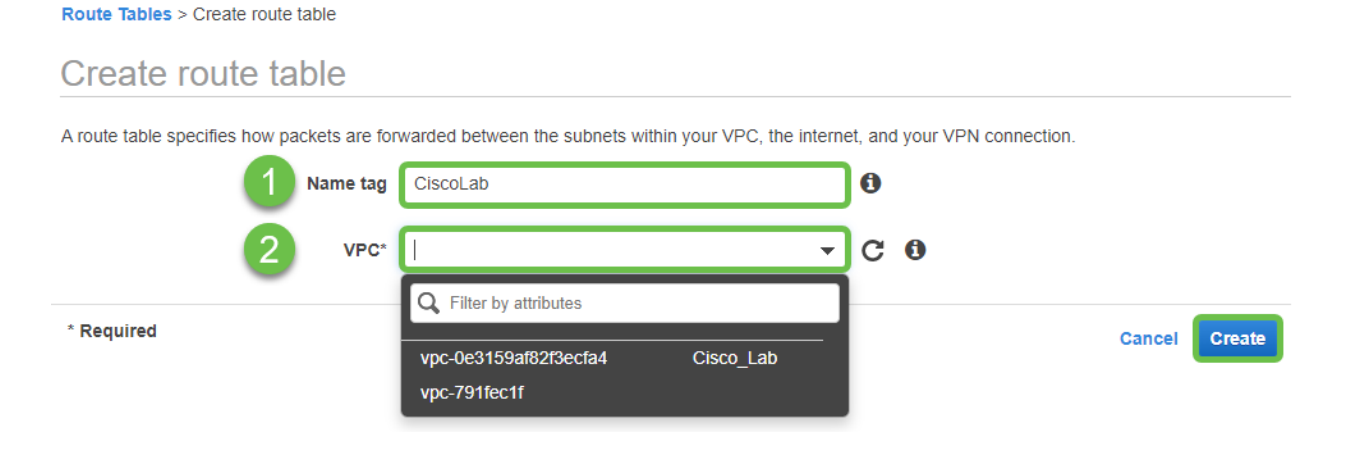

#### Étape 11

Sélectionnez la table de routage créée précédemment. Dans l'onglet Associations de sous-

réseaux, sélectionnez Modifier les associations de sous-réseaux.

| Q Filter by tags a | ind attributes or search by keyword                          |               |
|--------------------|--------------------------------------------------------------|---------------|
| N                  | ame - Route Table ID - Explicit subnet association Edge asso | ciations Mair |
|                    | A-BETRENTS ADDRESS ADDRESS ADDRESS                           | Yes           |
|                    | 6/5/2%                                                       | Yes           |
| 4                  | 0.0 0                                                        |               |
| Route Table:       | No. 1940-1912 and                                            |               |
| Summany            | Routes Subnet Associations Edge Associations Route Propaga   | tion Tags     |

## Étape 12

Dans la page **Modifier les associations de sous-réseaux**, sélectionnez le sous-réseau créé précédemment. Sélectionnez la **table de routage** créée précédemment. Sélectionnez ensuite **Enregistrer.** 

| Route table        | 0-00-100701am                                                                         |                                                   |
|--------------------|---------------------------------------------------------------------------------------|---------------------------------------------------|
| Associated subnets |                                                                                       |                                                   |
|                    | Filter by attributes or search by keyword     Subnet ID     VIPv4 CIDR     VIPv6 CIDI | I     I to 1 of 1       R     Current Route Table |
| U                  | AWS_LAN 172.16.10.0/24 -                                                              | ALCONOMIC TO AND                                  |
|                    |                                                                                       |                                                   |

#### Étape 13

Dans l'onglet Propagation de route, sélectionnez Modifier la propagation de route.

|   | Create route table     | Actions V            |                          |                        |                        |
|---|------------------------|----------------------|--------------------------|------------------------|------------------------|
| F | Q Filter by tags and a | attributes or search | n by keyword             |                        |                        |
|   | Name                   | e - Rout             | e Table ID 🔺             | Explicit subnet associ | ation Edge association |
| 1 |                        |                      | the lines for the second | salver off mid-adly    |                        |
|   |                        |                      | lan (256)                | -                      | -                      |
|   | Route Table:           | 1000 To 200          |                          | 000                    |                        |
| _ | Summary                | Routes               | Subnet Associations      | Edge Associations      | Route Propagation      |
| 2 | Edit route propa       | gation               |                          |                        |                        |
|   | Virtual Private Ga     | iteway               | Propagate                |                        |                        |
|   |                        | AWS_W                | /AN No                   |                        |                        |

Sélectionnez la passerelle privée virtuelle créée précédemment.

| Route Tables > Edit route propagation |                         |           |   |  |        |      |
|---------------------------------------|-------------------------|-----------|---|--|--------|------|
| Edit route propagation                | n                       |           |   |  |        |      |
| Route table                           | de-Date Television      |           |   |  |        |      |
| Route propagation                     | Virtual Private Gateway | Propagate | ) |  |        |      |
| * Required                            |                         |           |   |  | Cancel | Save |

## Étape 15

Àpartir de VPC > Groupes de sécurité, assurez-vous qu'une stratégie a été créée pour autoriser le trafic souhaité.

*Note*: Dans cet exemple, nous utilisons une source de 10.0.10.0/24 qui correspond au sousréseau utilisé sur notre exemple de routeur RV.

| <u>VPC</u> > Security Groups >                            | 40764.040775                             | - AllowCiscoLab > Edit i                      | nbound rules                          |                                                                      |                         |
|-----------------------------------------------------------|------------------------------------------|-----------------------------------------------|---------------------------------------|----------------------------------------------------------------------|-------------------------|
| Edit inbound rules                                        | Info                                     |                                               |                                       |                                                                      |                         |
| Inbound rules control the incoming t                      | raffic that's allow                      | ed to reach the instance.                     |                                       |                                                                      |                         |
| Inbound rules Info                                        |                                          |                                               |                                       |                                                                      |                         |
| Type Info                                                 | Protocol                                 | Port range Info                               | Source Info                           | Description - optional Info                                          |                         |
| All traffic                                               | All                                      | All                                           | Custom 🔻 🔍                            |                                                                      | Delete                  |
|                                                           |                                          |                                               | 10.0.10.0/                            | /24 🗙                                                                |                         |
| Add rule                                                  |                                          |                                               |                                       |                                                                      |                         |
|                                                           |                                          |                                               |                                       |                                                                      |                         |
| ▲ NOTE: Any edits made on<br>brief period of time until t | existing rules will<br>he new rule can b | result in the edited rule bein<br>be created. | g deleted and a new rule created with | the new details. This will cause traffic that depends on that rule t | o be dropped for a very |
|                                                           |                                          |                                               |                                       |                                                                      |                         |
|                                                           |                                          |                                               |                                       | Cancel Preview c                                                     | hanges Save rules       |

Sélectionnez la connexion VPN que vous avez créée précédemment et choisissez *Télécharger la configuration*.

| Create VPN Connec                                    | tion Download Configura | tion Actions | ~                       |      |  |  |  |  |
|------------------------------------------------------|-------------------------|--------------|-------------------------|------|--|--|--|--|
| Q Filter by tags and attributes or search by keyword |                         |              |                         |      |  |  |  |  |
| Name -                                               | VPN ID                  | State -      | Virtual Private Gateway | Ŧ    |  |  |  |  |
| ToCiscoLab                                           | gelder trialforme       | available    | AWS                     | _WAN |  |  |  |  |
|                                                      |                         |              |                         |      |  |  |  |  |
|                                                      |                         |              | 0.0.0                   |      |  |  |  |  |

## Configuration de site à site sur un routeur RV16X/RV26X, RV34X

## Étape 1

Connectez-vous au routeur à l'aide d'informations d'identification valides.

|                                                         | ·ili.ili.<br>cisco                                                                                                    |                                                              |
|---------------------------------------------------------|----------------------------------------------------------------------------------------------------|--------------------------------------------------------------|
|                                                         | Router                                                                                                    |                                                              |
|                                                         | Username                                                                                                    |                                                              |
|                                                         | English -                                                                                                    |                                                              |
|                                                         | Login                                                                                                    |                                                              |
| ©20<br>Cisco, the Cisco Logo, a<br>of Cisco Systems, In | 18 Cisco Systems, Inc. All Rights Res<br>nd the Cisco Systems are registered t<br>c. and/or its affiliates in the United Sta<br>countries. | erved.<br>trademarks or trademarks<br>ates and certain other |

Accédez à **VPN > Profils Ipsec.** Vous accédez alors à la page de profil Ipsec, puis appuyez sur l'icône d'ajout (+).

| 8        | Getting Started       |   | 200 | a Drafilaa          |        |             |        | Anathr | Oreast |
|----------|-----------------------|---|-----|---------------------|--------|-------------|--------|--------|--------|
| G        | Status and Statistics |   | -36 | C Promes            |        |             |        | Арру   | Cancer |
| **       | Administration        | 6 |     | R + F               |        |             |        |        |        |
| ٠        | System Configuration  | ં |     | Name                | Policy | IKE Version | In Use |        |        |
| ۲        | WAN                   |   | -   | Default             | Auto   | IKEv1       | Yes    |        |        |
| *        | LAN                   |   | _   |                     |        |             |        |        |        |
| 8        | Routing               |   | 0   | Amazon_Web_Services | Auto   | IKEv1       | No     |        |        |
|          | Firewall              |   |     | Microsoft_Azure     | Auto   | IKEv1       | No     |        |        |
| ₽        | VPN 1                 |   |     |                     |        |             |        |        |        |
| _        | VPN Setup Wizard      |   |     |                     |        |             |        |        |        |
| -        | IPSec VPN             |   |     |                     |        |             |        |        |        |
|          | IPSec Profiles 2      |   |     |                     |        |             |        |        |        |
|          | Site-to-Site          |   |     |                     |        |             |        |        |        |
|          | Client-to-Site        |   |     |                     |        |             |        |        |        |
|          | OpenVPN               |   |     |                     |        |             |        |        |        |
|          | PPTP Server           |   |     |                     |        |             |        |        |        |
|          | GRE Tunnel            |   |     |                     |        |             |        |        |        |
|          | VPN Passthrough       |   |     |                     |        |             |        |        |        |
|          | Resource Allocation   |   |     |                     |        |             |        |        |        |
| <b>^</b> | Security              |   |     |                     |        |             |        |        |        |
| T        | QoS                   |   |     |                     |        |             |        |        |        |

### Étape 3

Nous allons maintenant créer notre profil IPSEC. Lors de la création du **profil IPsec** sur votre routeur Small Business, assurez-vous que **DH Group 2** est sélectionné pour la phase 1.

**Note**: AWS prend en charge des niveaux de chiffrement et d'authentification inférieurs. Dans cet exemple, AES-256 et SHA2-256 sont utilisés.

| Add/Edit a New IPSec Profile |                     |                                           |  |  |  |  |
|------------------------------|---------------------|-------------------------------------------|--|--|--|--|
| Profile Name:                | AWS_Lab             |                                           |  |  |  |  |
| Keying Mode:                 | ⊙ Auto ○ Manual     |                                           |  |  |  |  |
| IKE Version:                 | ⊙ IKEv1 O IKEv2     |                                           |  |  |  |  |
| Phase I Options              |                     |                                           |  |  |  |  |
| DH Group:                    | Group2 - 1024 bit 🗸 |                                           |  |  |  |  |
| Encryption:                  | AES-256 🗸           |                                           |  |  |  |  |
| Authentication:              | SHA2-256 🗸          |                                           |  |  |  |  |
| SA Lifetime:                 | 28800               | sec. (Range: 120 - 86400. Default: 28800) |  |  |  |  |

## Étape 4

Assurez-vous que les options de la phase deux correspondent à celles de la phase un. Pour AWS DH Group 2 doit être utilisé.

| Phase II Options         |                   |                                          |  |  |  |  |  |
|--------------------------|-------------------|------------------------------------------|--|--|--|--|--|
| Protocol Selection:      | ESP               | ~                                        |  |  |  |  |  |
| Encryption:              | AES-256           | $\sim$                                   |  |  |  |  |  |
| Authentication:          | SHA2-256          | ~                                        |  |  |  |  |  |
| SA Lifetime:             | 3600              | sec. (Range: 120 - 28800. Default: 3600) |  |  |  |  |  |
| Perfect Forward Secrecy: | 🗹 Enable          |                                          |  |  |  |  |  |
| DH Group:                | Group2 - 1024 bit | ~                                        |  |  |  |  |  |

Appuyez sur Apply (Appliquer) et vous accédez à la page IPSEC. Veillez à appuyer à nouveau sur Apply (Appliquer).

| IPSec Profiles |                |             |               | Apply Cancel |
|----------------|----------------|-------------|---------------|--------------|
| + 🕜 🖮 🗋        |                |             |               |              |
| Name           | Policy         | IKE Version | In Use        |              |
| Default        | Policy<br>Auto | IKE Version | In Use<br>Yes |              |

## Étape 6

Accédez à VPN< Client to site et sur la page client to site, appuyez sur l'icône plus (+).

| - 🛞      | Getting Started       | C:+ | a ta Sita                   |                                   |           |                |                         |                          |              | Annte Connel |
|----------|-----------------------|-----|-----------------------------|-----------------------------------|-----------|----------------|-------------------------|--------------------------|--------------|--------------|
| •        | Status and Statistics | Sit | e-lo-sile                   |                                   |           |                |                         |                          |              | Apply        |
| 씉        | Administration        | Num | ber of Connections: 0 conne | cted, 1 configured, maximum 19 su | ipported. |                |                         |                          |              |              |
| ٠        | System Configuration  | 0   |                             |                                   |           |                |                         |                          |              |              |
| ۲        | WAN                   |     | Connection Name             | Remote Endpoint                   | Interface | IPSec Profiles | Local Traffic Selection | Remote Traffic Selection | Status       | Actions      |
| 4        | LAN                   |     | □ s2s 01                    | 172.17.92.109                     | WAN       | Default        | 192.168.1.1             | 172.17.92.109            | Disconnected | <u></u>      |
| <b>?</b> | Wireless              |     |                             |                                   |           |                |                         |                          |              |              |
| 8        | Routing               |     |                             |                                   |           |                |                         |                          |              |              |
|          | Firewall              |     |                             |                                   |           |                |                         |                          |              |              |
| P        | VPN 1                 |     |                             |                                   |           |                |                         |                          |              |              |
|          | VPN Setup Wizard      |     |                             |                                   |           |                |                         |                          |              |              |
| -        | IPSec VPN             |     |                             |                                   |           |                |                         |                          |              |              |
|          | IPSec Profiles        |     |                             |                                   |           |                |                         |                          |              |              |
|          | Site-to-Site 2        |     |                             |                                   |           |                |                         |                          |              |              |
|          | Client-to-Site        |     |                             |                                   |           |                |                         |                          |              |              |
|          | OpenVPN               |     |                             |                                   |           |                |                         |                          |              |              |
|          | PPTP Server           |     |                             |                                   |           |                |                         |                          |              | 6            |
|          | GRE Tunnel            |     |                             |                                   |           |                |                         |                          |              | \$           |
|          | VPN Passthrough       |     |                             |                                   |           |                |                         |                          |              |              |
|          | Resource Allocation   |     |                             |                                   |           |                |                         |                          |              |              |

## Étape 7

Lors de la création de la connexion de site à site IPsec, assurez-vous de sélectionner le **profil IPsec** créé au cours des étapes précédentes. Utilisez le type **Remote Endpoint** de *Static IP* et saisissez l'adresse fournie dans la configuration AWS exportée. Entrez la **clé prépartagée** fournie dans la configuration exportée à partir d'AWS.

Entrez l'**identificateur local** de votre routeur Small Business. Cette entrée doit correspondre à la **passerelle du client** créée dans AWS. Entrez l'**adresse IP** et le **masque de sous-réseau** de votre routeur Small Business. Cette entrée doit correspondre au **préfixe IP statique** ajouté à la **connexion VPN** dans AWS. Entrez l'**adresse IP** et le **masque de sous-réseau** de votre routeur Small Business. Cette entrée doit correspondre au **préfixe IP statique** ajouté à la **connexion VPN** dans AWS. Entrez l'**adresse IP** et le **masque de sous-réseau** de votre routeur Small Business. Cette entrée doit correspondre au **préfixe IP statique** ajouté à la **connexion VPN** dans AWS.

| Local Group Setup      |                     |  |  |  |  |
|------------------------|---------------------|--|--|--|--|
| Local Identifier Type: | Local WAN IP        |  |  |  |  |
| Local Identifier:      |                     |  |  |  |  |
| Local IP Type:         | Subnet ~            |  |  |  |  |
| IP Address: 2          | 10.0.10.0           |  |  |  |  |
| Subnet Mask:           | 255.255.255.0       |  |  |  |  |
| Remote Group Setup     | Remote WAN IP       |  |  |  |  |
| Remote Identifier:     | The same processing |  |  |  |  |
| Remote IP Type:        | Subnet              |  |  |  |  |
| IP Address:            | 172.16.10.0         |  |  |  |  |
| Subnet Mask:           | 255.255.255.0       |  |  |  |  |
| Accressive Mode:       |                     |  |  |  |  |

## Étape 9

Entrez l'**identificateur distant** de votre connexion AWS - cette liste sera affichée sous Tunnel Details de la **connexion VPN site à site** AWS . Entrez l'**adresse IP** et le **masque de sous-réseau** pour votre connexion AWS, qui a été définie lors de la configuration AWS. Appuyez ensuite sur **Appliquer.** 

#### Remote Group Setup

| Remote Identifier Type: |   | Remote WAN IP | ~ |
|-------------------------|---|---------------|---|
| Remote Identifier:      | 1 | 13.56.216.164 | ] |
| Remote IP Type:         | _ | Subnet        | ~ |
| IP Address:             |   | 172.16.10.0   | ] |
| Subnet Mask:            | 2 | 255.255.255.0 | ] |
| Aggressive Mode:        |   | 0             |   |

## Étape 10

Une fois sur la page Ip Site to Site, appuyez sur Apply.

| Site-to-Site |                                                                         |                 |                 |           |                |                         |                          |              |         |  |  |
|--------------|-------------------------------------------------------------------------|-----------------|-----------------|-----------|----------------|-------------------------|--------------------------|--------------|---------|--|--|
| Nu           | Number of Connections: 0 connected, 1 configured, maximum 19 supported. |                 |                 |           |                |                         |                          |              |         |  |  |
|              | ÷                                                                       | <b>3</b> 🖻      |                 |           |                |                         |                          |              |         |  |  |
|              |                                                                         | Connection Name | Remote Endpoint | Interface | IPSec Profiles | Local Traffic Selection | Remote Traffic Selection | Status       | Actions |  |  |
|              |                                                                         | s2s_01          | 172.17.92.109   | WAN       | Default        | 192.168.1.1             | 172.17.92.109            | Disconnected | S       |  |  |

## Conclusion

Vous avez maintenant créé un VPN site à site entre votre routeur RV et votre AWS. Pour les discussions de communauté sur le VPN site à site, accédez à la page <u>Communauté d'assistance</u> <u>Cisco Small Business</u> et recherchez le VPN site à site.